附件 2:

## 南通市教育局部分直属学校首轮面向 2023 届毕业生 公开招聘高层次教育人才第四批次(南通考点)

## 系统使用手册

2023年2月

一、账户信息

系统登录账户和默认密码分别是本人的身份证号码和身份 证号码后四位,登录成功后请及时修改默认密码并谨妥善保存新 密码。

二、登录系统

在浏览器(推荐 chrome)地址栏完整输入或复制以下网址: http://58.221.186.24:9527/login?paramss=2340d4ebae26435098174 b8a6426cf3c 登陆系统。

| ← → C ▲ 不安全   58.221.186.24:9527/login?paramss=2340d4ebae2643509 | 8174b8a6426cf3c                                                               | 양 ☆ 🛛 🛓 更新 🔅 |
|------------------------------------------------------------------|-------------------------------------------------------------------------------|--------------|
|                                                                  | 江苏畲南通市教育局部分直屬学校<br>首轮面向2023届毕业生公开招聘高层次教育人才<br>初审通过人员资格审核材料报交平台<br><b>南通考点</b> |              |
|                                                                  |                                                                               |              |
|                                                                  | • SAUERS                                                                      |              |
|                                                                  | Ω⊋                                                                            |              |
|                                                                  | 系统使用消除: 王I 150003409 (和估同年)                                                   |              |
|                                                                  | <ul> <li>com enco sense popo alleges la veno enseta</li> </ul>                |              |

注意:如登录框中间未显示"南通考点",说明所输入的地址有误,请仔细检查是否复制完整。

三、填报材料

(一)填报入口

依次点击左侧"信息管理"-"信息上报",并点击右侧"填 写资料",进入材料填写界面。

| 🥢 南通教育       | ■ 首页 / 信息管理 / 信息上 | 报                   |                     |       |               | ۹ н 🔊 🖓    |
|--------------|-------------------|---------------------|---------------------|-------|---------------|------------|
| <b>89</b> 前页 | 名称                | 开始时间                | 截止时间                | 状态    | 提交时间          | 操作         |
| ✔ 信息管理 ^     | 南通考点(測试)          | 2023-01-29 00:00:00 | 2023-02-03 00:00:00 | 待提交材料 |               | 填报资料       |
| 口 信息上报       |                   |                     |                     |       | 共1条 10条/页 V < | 1 > 前往 1 页 |
| ◆ 结果查询       |                   |                     |                     |       |               |            |
|              |                   |                     |                     |       |               |            |
|              |                   |                     |                     |       |               |            |
|              |                   |                     |                     |       |               |            |
|              |                   |                     |                     |       |               |            |
|              |                   |                     |                     |       |               |            |
|              |                   |                     |                     |       |               |            |
|              |                   |                     |                     |       |               |            |
|              |                   |                     |                     |       |               |            |
|              |                   |                     |                     |       |               |            |

注意事项:

1.填写材料的内容包括: 报名表在线填写、佐证材料上传; 2.所有佐证材料只支持 pdf 格式;

3.已填写的报名表需下载打印后贴上照片并签名后扫描成 pdf 作为上传;

4. 佐证材料清单中,单项材料(可能有多个材料)必须扫描 整合成1个pdf文件,且不能超过50M。

|            | 江苏省南通市教      | <b>汝育局部分直属</b> | 学校首轮面向       | ]2023届 <sup>上</sup> | 毕业生公开指 | 四聘高层次教育   | 育人才报名表       |                        |
|------------|--------------|----------------|--------------|---------------------|--------|-----------|--------------|------------------------|
| *姓名        |              | *性别            | 请选择          | ~                   | *民族    | 请选择       |              |                        |
| *出生年月      | <b>茴</b> 请选择 | *籍贯            |              |                     | *政治面貌  | 请选择       | ~            |                        |
| *研究生专业     |              |                | *报考岗位及       | 时码                  | 请选择    | × ]       | +            | 上传2寸证件照                |
| 教师资格证      | 学段学科、取得      | 9ite           |              |                     |        |           |              |                        |
| SAMPS THAT | 教师资格证编号(暂未取得 | 得的, 不填)        |              |                     |        |           | "2寸照(1       | 可上传jpg、jpeg, ff<br>2M) |
| *身份证号      |              |                |              |                     |        | ×         |              | 工化中型                   |
| *联系电话1     |              | 保持             | 一致           | 联系                  | 电话2    | 牛<br>(/王) | 山、 15471     |                        |
| *联系邮箱      |              |                |              |                     |        | (须)       | 为Jpg、Jpeg格式, | 最大2M)                  |
|            | 学习阶段         | 🖸 毕业学校、        | 完系           | 日春和                 |        | 已 开始时间    | Ľ            | 结束时间                   |
|            | 高中           |                | $\mathbf{N}$ |                     |        |           |              |                        |
|            |              |                |              |                     |        |           |              |                        |
| *学习经历      | 本科           |                |              |                     |        |           |              |                        |
| 学习经历       | 本科硕士研究生      |                |              |                     |        |           |              |                        |

(二)填写报名表

| -        |    |        | ☑ 主管单位 |          | ☑ 担任职务 |   | <b>尼</b> 开始时间 | I 结束时间   |
|----------|----|--------|--------|----------|--------|---|---------------|----------|
| 新增行      | -  |        |        |          |        |   |               |          |
| 学生干部或社团  | -  | 鼠标单击输入 | 、内容    |          |        |   | 鼠标            | 单击选择或者输入 |
| 等任职情况    | •  |        |        |          |        |   |               |          |
|          | -  |        |        |          |        |   |               |          |
| 1        | -  |        |        |          |        |   |               |          |
| 册归降      | 余行 | 阶段     | +      | ☑ 荣誉或奖项名 | 你、等级   | C | 3获得时间         | 🗹 颁发单位   |
|          |    | 本科     |        |          |        |   |               |          |
|          |    |        |        |          |        |   |               |          |
| 苏汐康口     |    |        |        |          |        |   |               |          |
|          |    |        | 2      |          |        |   |               |          |
| 20001000 |    | 硕士研究生  | 2      |          |        |   |               |          |
|          |    |        |        |          |        |   |               |          |

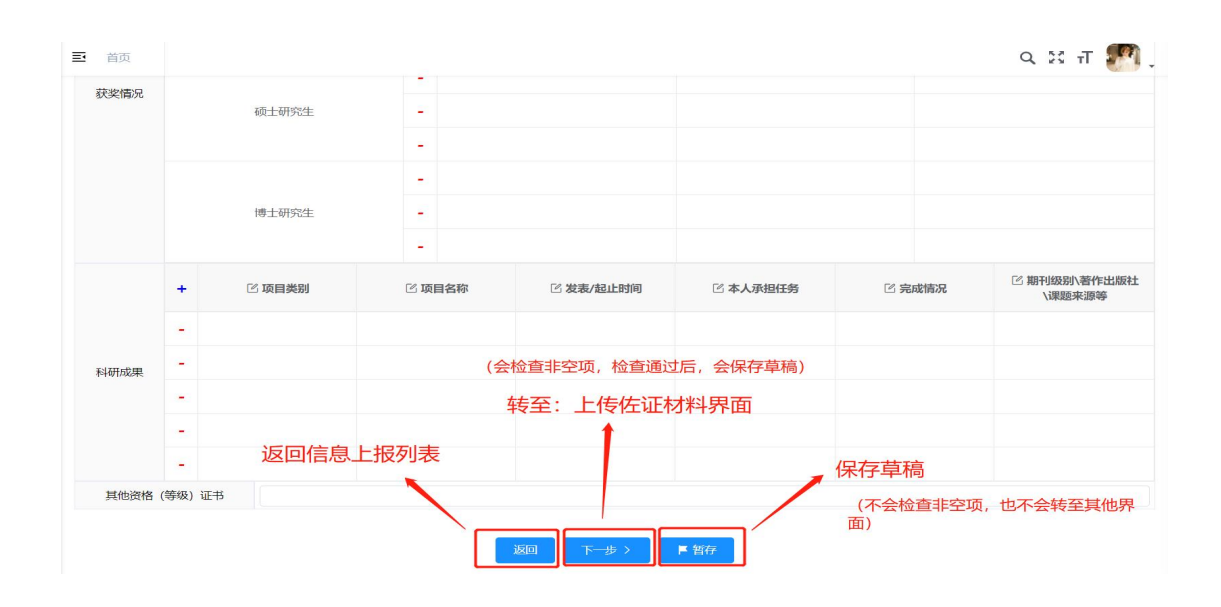

## 注意事项:

1.带\*的为必填项;其他材料如有请完整填报;

2."学习经历"按照从"高中"至实际最高学历填写,"高中"的专业栏可不填写,其余需全部填写。未触及的更高学历不需填写;

3."研究生专业"栏需与"学习经历"中研究生专业保持一致;

4.证件照片上传只支持"jpg、jpeg"格式,大小不超过为 2M;

5.带有 图标的表格栏, 支持点击编辑内容或者选择数据;

6.带有**+**图标的表格,支持新增表格行。带有 图标的表格,支持删除表格行。

(三)上传佐证材料

佐证材料包括:必须提供、非必须提供(如有则提供)。请考生提供全面的佐证材料,工作小组将根据考生所提供的材料进行综合评价。

| 2 —<br>1、填写报: | 名表                                                           |                                                                                         |           |    |                                                                    |
|---------------|--------------------------------------------------------------|-----------------------------------------------------------------------------------------|-----------|----|--------------------------------------------------------------------|
| 注意事项:         | 为了保证佐证材料的清晰度,佐证                                              | 材料只能上传PDF文件,且单个佐证材                                                                      | 料不能超过50M。 |    |                                                                    |
| 材料提交          | 清单                                                           |                                                                                         |           |    |                                                                    |
| 序号            | 材料名称                                                         | 材料要求                                                                                    | 是否必须提供    | 备注 | 操作                                                                 |
| 1             | 填写完整的《江苏省南通市教育局<br>部分直属学校首轮面向2023届毕业<br>生公开招聘高层次教育人才报名<br>表》 | 下载报名表(贴上照片、签字后再<br>扫描上传)先点击表格上方"下载<br>报名表"按钮,下载已域好的报名<br>表,打印后贴上照片、签名后,扫<br>描成1个PDF文件上传 |           |    | 下载版名表 メ<br>した<br>下载版名表 (城上照片、签字后再<br>扫描上传)<br>只親上作単个PDF文件, 且不超过50M |
| 2             | 本人有效期内的身份证                                                   | 正、反面合成1页,PDF格式                                                                          | 是         |    | ▲上传<br>只能上传单个PDF文件,且不超过50M                                         |
| 3             | 大学以来学历学位证书                                                   | 扫描成一个完整的PDF格式文件                                                                         | 是         |    | ●上传<br>只能上传单个PDF文件,且不超过50M                                         |
| 4             | 教育部学籍在线验证报告                                                  | 扫描成一个完整的PDF格式文件                                                                         | 是         |    | ●上传<br>只能上传单个PDF文件,且不超过50M                                         |
| 5             | 毕业生就业推荐表                                                     | 扫描成一个完整的PDF格式文件                                                                         | 是         |    |                                                                    |

注意事项:

"是否必须提供"栏为"是",则为必须提供的佐证材料;
 2.所有佐证材料必须为 pdf 格式,且每一行所提交的必须为
 一个 pdf 文件,单个文档大小不超过 50M;

3. "报名表" 佐证材料上传,必须先点击"下载报名表"按钮进行报名表下载,打印后贴上照片并签名,扫描成 pdf 进行上传。

(四)材料提交

点击"提交"按钮进行提交,则完成本次材料填报工作。 注意事项:材料提交完成,"信息上报"列表中对应数据状态则显 示为"材料待审核";审核未通过,"信息上报"列表中对应数 据状态则显示为"待修改",此种情况下,需要根据材料初评意 见进行修改,操作步骤同上。 四、结果查询

根据公告说明,综合评价结果可在规定时间在系统"结果查 询"栏目查询。

| 🥢 南通教育           | 重 首页 / 信息管理 / 结果直向 |             |                 |                 |                 |            |  |
|------------------|--------------------|-------------|-----------------|-----------------|-----------------|------------|--|
| & 首页<br>✔ 信息管理 ^ | 友情提醒               | 星:<br>亥、综合词 | 阶结果合格人员做好后续应聘准备 | ,涉及本次公开招聘工作的后续相 | 关事项,请及时关注南通市教育局 | 网站公告。      |  |
| □ 信息上报           | 报名序号               | 姓名          | 身份证号码           | 岗位代码            | 材料审核/综合评价结果     | 情况说明       |  |
| ◆ 结果查询           | 11报名序<br>号         | 测试11        | test11          | tt11            | 不合格-测试11        | 不符合资格-测试11 |  |
|                  |                    |             |                 |                 |                 |            |  |
|                  |                    |             |                 |                 |                 |            |  |
|                  |                    |             |                 |                 |                 |            |  |
|                  |                    |             |                 |                 |                 |            |  |
|                  |                    |             |                 |                 |                 |            |  |
|                  |                    |             |                 |                 |                 |            |  |
|                  |                    |             |                 |                 |                 |            |  |